## 悪質サイトブロック ユーザマニュアル

## 購入情報の確認手順

ここではマイページへログインしご購入頂いた商品やお値段、お支払い方法などを確認 する手順をご説明いたします。コンビニ決済を選択された際のお支払い情報を確認する こともできます。

## ≪対象のお客様≫

- ・「インターネット悪質サイトブロックサービス for BB ルータ」をご利用のお客様
- 「悪質サイトブロック ファミリースマイル」を NEC プラットフォームズ製ルータでご利用のお客様
- 1. 「お手続き画面へ」を押します。

|                                                   | <b>悪質サイトブロックとは…</b><br>ネット上に隠れるさまざまな悪質ウェブサイトの表示を<br>ブロックすることで、大切なご家族を守ります。 |
|---------------------------------------------------|----------------------------------------------------------------------------|
| ▶ お手続き画面へ                                         | 60日間無料体験および正式サービスのお手続きはこちら                                                 |
| ファミリースマイル                                         | 「悪質サイトブロック ファミリースマイル」の製品詳細に関してはこちら                                         |
| 129-29-29-20-20-20-20-20-20-20-20-20-20-20-20-20- | 「インターネット悪質サイトブロックサービス for BBルータ」の製品詳細に関してはこちら                              |

ルータの管理画面からの手順は以下のマニュアルを参照ください。

- ・ ルータ管理画面からお手続き画面までの操作手順(コレガ製)
- ・ ルータ管理画面からお手続き画面までの操作手順(NEC プラットフォームズ製)

2. ユーザ ID、パスワードを入力しログインします。

| ルーターで簡                                          | 単ご家族に安心のインターネットを                                                                                                    |
|-------------------------------------------------|----------------------------------------------------------------------------------------------------|
| 初めてご利用のお客様                                      | ユーザ登録がお済みのお客様                                                                                                    |
| 商品およびサービスのご購入・ご利用コはユーザ登録が必要<br>です。<br>新規購入 新規購入 | ルータ追加購入、ユーザ情報の参照・変更の方は、ユーザ登録時<br>のユーザID(メールアドレス)・パスワードを入力してログインして下<br>さい。<br>2010年4月15日以降に初めてログインされる方は、<br>パスワードの再発行が必要です。<br><u>こちら</u> よりお手続きをお願いいたします。 |
|                                                 | ユーザID パスワード                                                                                                    |
|                                                 | ▶ パスワードをお忘れのかたはこちらから                                                                                                    |

3. マイページの「購入履歴」ボタンを押します。

| マイページ              |                                 |
|--------------------|---------------------------------|
| 下記よりお手続きをお選びください。  |                                 |
| ▶ ユーザ情報変更          | ユーザ情報の参照・変更をする場合、左のボタンを押してください。 |
| ▶ 購入履歴             | 購入履歴を確認する場合、左のボタンを押してください。      |
| <ul><li></li></ul> | ログアウトする場合、左のボタンを押してください。        |

4. 購入履歴一覧で「詳細」のリンクを開くとより詳しい内容を確認できます。

| 購入履歴一覧             |       |        |        |      |  |  |  |
|--------------------|-------|--------|--------|------|--|--|--|
| -<br>1件の購入履歴があります。 |       |        |        |      |  |  |  |
| 購入日時               | 注文番号  | お支払い方法 | 合計金額   | 言羊糸田 |  |  |  |
| 2011/04/05 13:47   | 20239 | コンビニ決済 | 5,355円 | 詳細   |  |  |  |

Copyright Alps System Integration Co., Ltd. All rights reserved.  $2\!/\!3$ 

 決済でコンビニを選択された場合、必要な支払い情報がページの下側に表示されます。(コンビニの種類によって表記が異なります) コンビニ決済を選択された場合、支払い期限を過ぎてのお振込みはできません。 期限が過ぎてしまった場合は、お手数ですが再度ライセンスの購入手続きを実施頂きますよう、お願いいたします。

| 購入履歴詳細                                                                                                    |                             |             |            |        |            |  |  |  |
|----------------------------------------------------------------------------------------------------|-----------------------------|-------------|------------|--------|------------|--|--|--|
| <b>購入日時:</b> 2011/04/05 13:47<br>注文番号: 20239<br>お支払い方法: コンビニ決済<br>お届け時間:                                                                                                    |                             |             |            |        |            |  |  |  |
| 商品コード                                                                                                    |                             | 商品名         | 単価<br>(税込) | 個数     | 小計<br>(税込) |  |  |  |
| NS00003                                                                                                    | 悪質サイト:                      | ブロック3年ライセンス | 5,355円     | 1      | 5,355円     |  |  |  |
|                                                                                                    |                             |             |            | 合計(税込) | 5,355円     |  |  |  |
| ▼お届け先                                                                                                    |                             |             |            |        |            |  |  |  |
| お名前                                                                                                    |                             | ネットスター 花子   |            |        |            |  |  |  |
| お名前(フリガナ)                                                                                                    |                             | ネットスター ハナコ  |            |        |            |  |  |  |
| 郵便番号                                                                                                    |                             | 〒150-0013   |            |        |            |  |  |  |
| 住所                                                                                                    | 東京都渋谷区恵比寿4-3-8 恵比寿イースト438ビル |             |            |        |            |  |  |  |
| 電話番号                                                                                                    | <b>電話番号</b> 03-5795-4830    |             |            |        |            |  |  |  |
| ▼ローソンでのお支払                                                                                                    | しい情報局                       |             |            |        |            |  |  |  |
| お客様番号: WNT78858467<br>確認番号: 3769<br>お支払期限: 2011年04月12日<br>- お支払いの前にお読みください:<br>●Loppi のあるローソンを店でお支払いいただけます。<br>Loppiで申込券を発行してから30 分以内ロレジでお支払いだださい。<br>●お支払いの際、お客様番号と確認番号が必要です。<br>メモを取るか、このページを印刷して、コンビニまでお持ちください。<br>●取扱明細葉受領書が領収書となりますので、お支払い後必ずお受け取りください。<br>※30 万円を超えるお支払いにできません。<br>※31 ブビニ店頭でのお支払いにはできません。<br>※1 ブビニ店頭でのお支払いにはEdy はご利用いただけません。現金でお支払いください。 |                             |             |            |        |            |  |  |  |
| <<お支払い方法>><br>1.トッブページとり「各種代金お支払い」を選択してください。<br>2.ジャンルより「各種代金お支払い」を選択してください。<br>3.「各種代金お支払い」のページで「マルチペイントサービス」を選択してください。<br>4.お客様番号を入力し、「次へ」ボタンをタッチしてください。<br>5.確認番号を入力し、「次へ」ボタンをタッチしてください。<br>6.表示される内容を確認のうえ、「了解」ボタンをタッチしてください。<br>7.印刷された申込券をしジニ渡し、30分以内に現金でお支払いください。<br>8.お支払い後、「取扱明細兼受領書」を必ずお受け取りください。                                                      |                             |             |            |        |            |  |  |  |